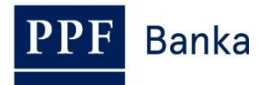

# РУКОВОДСТВО ПОЛЬЗОВАТЕЛЯ СИСТЕМЫ ИНТЕРНЕТБАНКИНГА АО «ППФ БАНКА»

Часть IV: Счета, выписки и история трансакций

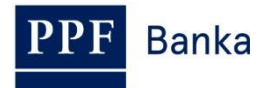

### Содержание:

| 1. | Введ | дение                                         | . 3 |
|----|------|-----------------------------------------------|-----|
| 2. | Счет | га                                            | . 3 |
| 3. | Выпі | иски со Счетов                                | . 4 |
| 4. | Исто | ория трансакций                               | . 5 |
| 4  | .1.  | Обзор зачисленных трансакций и экспорт данных | . 6 |
| 4  | .2.  | Обзор сегодняшних оборотов и экспорт данных   | 10  |
| 4  | .3.  | Операции по картам                            | 11  |
|    |      |                                               |     |

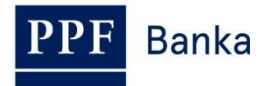

### 1. Введение

Руководство пользователя для его большей наглядности разделено на несколько частей, представляющих собой самостоятельные документы. Данная часть подробно описывает информацию о Счетах, выписках и истории трансакций, доступных посредством ИБ. Остальные сведения, касающиеся ИБ, содержатся в других частях Руководства пользователя.

Значение понятий, аббревиатур или словосочетаний, написанных в Руководстве пользователя с прописной буквы, объясняется в главе Толкование понятий ПКУ и/или ОКУ, а также в отдельных положениях ПКУ и/или ОКУ и/или в данном Руководстве пользователя.

## 2. Счета

Список Счетов, к которым у вас есть доступ в ИБ, будет отображаться автоматически после входа в ИБ. Список также доступен в меню **Счета** – нажатием на номер выбранного Счета вы вызовете его подробное описание.

| Счета                                   | Текущие счета   |               |                         |        |                    |                   |                 |  |  |  |
|-----------------------------------------|-----------------|---------------|-------------------------|--------|--------------------|-------------------|-----------------|--|--|--|
| Гекущие счета                           | Тип счета       | Номер счета 🚽 | Название счета          | Валюта | Балансовый остаток | Лоступный остаток | Новое поручение |  |  |  |
| Э история трансакции Выписки            | Current account | 1234567890    | TESTOVACÍ KLIENT S.R.O. | EUR    | 12 792,66          | 12 792,66         | Зарубежное      |  |  |  |
| <ul> <li>Платежные поручения</li> </ul> | Current account | 9876543210    | TESTOVACÍ KLIENT S.R.O. | CZK    | 39 315,52          | 39 315,52         | Внутреннее      |  |  |  |

Из деталей Счета к списку счетов вы можете вернуться при помощи кнопки **Назад**. Кнопками **Просмотр трансакций на счете** и **Сегодняшние обороты** вы вызовете список трансакций по выбранному вами Счету (см. параграф <u>4.</u>). Подробные сведения о Счете можно распечатать, нажав на кнопку **Печать**.

| Название счета:                 | TESTOVACÍ KLIENT S.R.O. |
|---------------------------------|-------------------------|
| Номер счета:                    | 9876543210              |
| IBAN:                           | CZ966000000009876543210 |
| Валюта:                         | CZK                     |
| Тип счета:                      | Current account         |
| Код банка:                      | 6000                    |
| SWIFT:                          | PMBPCZPP                |
| Доступный остаток:              | 39 815,52               |
| Последняя актуализация остатка: | 26.09.2017 21:09:41     |
| Балансовый остаток:             | 39 815,52               |
| Остаток на:                     | 26.09.2017              |
| Заблокированная сумма:          | 0,00                    |
| Сумма незачисленных трансакций: | 0,00                    |

При нажатии кнопки откроется самостоятельное окно предварительного просмотра документа – для распечатывания сведений о Счете нажмите кнопку **Печать**. После распечатывания закройте окно крестиком в правом верхнем углу окна.

| PF Banka    | Руководство пользователя системы Интернетбанкинга АО «ПІ<br>Часть IV: Счета, выписки и история т |                         |        |  |  |  |
|-------------|--------------------------------------------------------------------------------------------------|-------------------------|--------|--|--|--|
| PPF         |                                                                                                  |                         | Печать |  |  |  |
|             | Название счета:                                                                                  | TESTOVACÍ KLIENT S.R.O. |        |  |  |  |
|             | Номер счета:                                                                                     | 9876543210              |        |  |  |  |
|             | IBAN:                                                                                            | CZ966000000009876543210 |        |  |  |  |
|             | Валюта:                                                                                          | СZК                     |        |  |  |  |
|             | Тип счета:                                                                                       | Current account         |        |  |  |  |
|             | Код банка:                                                                                       | 6000                    |        |  |  |  |
|             | SWIFT:                                                                                           | PMBPCZPP                |        |  |  |  |
|             | Доступный остаток:                                                                               | 39 815,52               |        |  |  |  |
| Последняя   | актуализация остатка:                                                                            | 26.09.2017 21:09:41     |        |  |  |  |
|             | Балансовый остаток:                                                                              | 39 815,52               |        |  |  |  |
|             | Остаток на:                                                                                      | 26.09.2017              |        |  |  |  |
| 3a          | 5локированная сумма:                                                                             | 0,00                    |        |  |  |  |
| Сумма незач | исленных трансакций:                                                                             | 0,00                    |        |  |  |  |

Вы можете ввести новое Платежное поручение непосредственно из списка счетов. В столбце **Новое поручение** для каждого счета доступна кнопка быстрого открытия формы Платежного поручения, в соответствии с валютой счёта:

- Кнопка **Внутреннее** отображается для счетов в валюте СZК, при нажатии этой кнопки откроется форма ручного ввода Внутреннего поручения;
- Для счетов в иностранной валюте, отличных от CZK, отображается кнопка **Зарубежное**, при нажатии этой кнопки откроется форма ручного ввода Зарубежного и SEPA поручения.

Подробнее о том, как ввести Платежные поручения, см. в Руководстве пользователя, часть V. – Платежные поручения.

| Текущие счета   |                   |                         |        |                    |                   |                 |  |  |  |
|-----------------|-------------------|-------------------------|--------|--------------------|-------------------|-----------------|--|--|--|
| Тип счета       | Номер счета 👻     | Название счета          | Валюта | Балансовый остаток | Доступный остаток | Новое поручение |  |  |  |
| Current account | 1234567890        | TESTOVACÍ KLIENT S.R.O. | EUR    | 12 792,66          | 12 792,66         | Зарубежное      |  |  |  |
| Current account | <u>9876543210</u> | TESTOVACÍ KLIENT S.R.O. | CZK    | 39 315,52          | 39 315,52         | Внутреннее      |  |  |  |

# 3. Выписки со Счетов

В ИБ доступны выписки со всех Счетов, подключенных к системе ИБ, генерированные в соответствии с параметрами, заданными в договорной документации. В ИБ доступны виды выписок с 2010 года или с даты подключения Счета к ИБ, если учетная запись подключена к ИБ позже. Более ранние выписки со Счетов обычно не доступны в ИБ, но могут быть запрошены через Поддержку клиентов.

После выбора меню **Выписки** на экране появится фильтр для задания параметров выписки – по умолчанию установлена опция выбора всех Счетов за последний месяц. После подтверждения выбора фильтр покажет обзор выписок, из которого отдельные выписки можно открыть нажатием на кнопку pdf файла в столбце **Действие**.

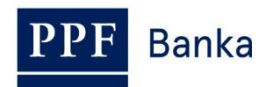

| У Счета                  | Выписки по             | счетах                                               |       |                   |            |    |  |
|--------------------------|------------------------|------------------------------------------------------|-------|-------------------|------------|----|--|
| История трансакций       |                        |                                                      |       |                   |            |    |  |
| 🐱 Выписки                |                        |                                                      |       | _                 |            |    |  |
| Выписки по текущих       | Номер счета:           | Номер счета: 1234567890 - TESTOVACÍ KLIENT S.R.O CZK |       |                   |            |    |  |
| счётах                   | Период: Выбрать период |                                                      |       |                   |            | -  |  |
| Платежные поручения      |                        |                                                      |       |                   |            |    |  |
| Платёжные карты          | Изо дня:               | 01.06.2017                                           | 28    | В день:           | 27.09.2017 | 28 |  |
| Уведомления              | С выпиской номер:      |                                                      |       | До выписки номер: |            |    |  |
| > Заявления              |                        |                                                      |       | A                 |            |    |  |
| Переписка с банком       |                        |                                                      |       |                   |            |    |  |
| Настройки                |                        |                                                      | Исхо, | дные Подтверди    | ть         |    |  |
| Руководства и инструкции |                        |                                                      |       |                   |            |    |  |

В соответствии с выбранными критериями отобразится обзор доступных выписок - отдельную выписку можно открыть нажатием на значок PDF в столбце **Действие**.

| Выписки по счетах                    |                                  |                         |            |          |
|--------------------------------------|----------------------------------|-------------------------|------------|----------|
|                                      | 4004507000 0714                  |                         |            |          |
| Помер счета:<br>Дата от:             | 1234567690 - CZK -<br>01.06.2017 | TESTOVACI KLIENT S.R.O. |            |          |
| Дата до:                             | 27.09.2017                       |                         |            |          |
|                                      |                                  |                         |            |          |
| Номер счета                          |                                  | Выписка номер           | К дню 🔺    | Действие |
| 1234567890 - TESTOVACÍ KLIENT S.R.O. |                                  | 73                      | 01.08.2017 | 1        |
| 1234567890 - TESTOVACÍ KLIENT S.R.O. |                                  | 72                      | 31.07.2017 | 1        |
|                                      |                                  |                         |            |          |
|                                      |                                  |                         |            |          |
|                                      |                                  | Назад                   |            |          |

Откроется отдельный PDF файл с выпиской, который можно сохранить или распечатать.

### 4. История трансакций

В ИБ в меню **История трансакций** отображаются трансакции, совершаемые на Счетах подключенных к системе ИБ. При выборе этого меню на экране автоматически отобразится **Обзор зачисленных трансакций** за последний месяц (30 календарных дней), совершённых на всех Счетах подключенных к системе ИБ (трансакции отсортированы по дате, независимо от счета, на который они были сделаны).

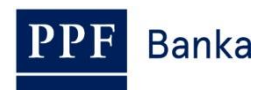

| История трансакций              | Обзор зачи                                                   | сленн                                    | ых тра                                                        | нсакций                                                                         |                         |                |                                     |             |     |                                                                               |
|---------------------------------|--------------------------------------------------------------|------------------------------------------|---------------------------------------------------------------|---------------------------------------------------------------------------------|-------------------------|----------------|-------------------------------------|-------------|-----|-------------------------------------------------------------------------------|
| Обзор зачисленных<br>трансакций | Co                                                           | счета:                                   | Все счета                                                     |                                                                                 |                         |                |                                     |             |     |                                                                               |
| Сегодняшние обороты             | Номер счета полу                                             | чателя:                                  |                                                               |                                                                                 | Код бан                 | ка             |                                     |             |     |                                                                               |
| Операции по картам              | Типпл                                                        | атежа:                                   | все                                                           |                                                                                 | получате                | <u>na:</u>     |                                     |             |     |                                                                               |
| ыписки                          | THE FORM                                                     |                                          | Все типы                                                      |                                                                                 |                         |                |                                     | 1           |     |                                                                               |
| Ілатежные поручения             | тип тран                                                     | акции.                                   |                                                               |                                                                                 |                         |                |                                     | -           |     |                                                                               |
| Ілатёжные карты                 | п<br>Г                                                       | Іериод:                                  | Предыдущий                                                    | месяц                                                                           |                         |                |                                     | 1           |     |                                                                               |
| ведомления                      | L                                                            | Дата с:                                  | 23.09.2017                                                    | 28                                                                              | Дата по                 | e -            | 23.10.2017                          | 28          |     |                                                                               |
| аявления                        | Cy                                                           | мма от:                                  |                                                               |                                                                                 | до                      | c.             |                                     |             |     |                                                                               |
| ереписка с банком               | Вариабильный с                                               | имвол:                                   |                                                               |                                                                                 | Константн               | ый             |                                     |             |     |                                                                               |
| астройки                        |                                                              |                                          |                                                               |                                                                                 | символ                  | :              |                                     |             |     |                                                                               |
| уководства и инструкции         | Специальный с                                                | имвол:                                   |                                                               |                                                                                 |                         |                |                                     |             |     |                                                                               |
|                                 |                                                              |                                          |                                                               |                                                                                 |                         |                |                                     |             |     |                                                                               |
|                                 | Печать Оч<br>Дата вступления ▲<br>Срок оплаты                | стить<br>Счет кли<br>Тип счет            | ента Но.<br>а Ко,<br>На:                                      | мер счета контра<br>д банка контраген<br>вание счета конт                       | гента<br>ита<br>рагента | BC<br>KC<br>CC | Информация об т                     | рансак      | ции | Подтвердить<br>Сумма<br>Валюта<br>Тип трансакции                              |
|                                 | Дата вступления ▲<br>Срок оплаты<br>20.10.2017<br>20.10.2017 | стить<br>Счет кли<br>Тип счет<br>Current | ента Нола<br>а Ко,<br>Наз<br>660295 605<br>account 600<br>НАХ | мер счета контра<br>д банка контраген<br>вание счета конт<br>33<br>0<br>/ELKOVÁ | гента<br>нта<br>рагента | BC<br>KC<br>CC | Информация об т<br>PS1710205O215898 | рансак<br>} | ции | Подтвердить<br>Сумми<br>Валюта<br>Тип трансакции<br>0,10<br>СZK<br>Внутренняя |

В меню **История трансакций** вы можете просмотреть информацию об зачисленных трансакциях – см. параграф <u>4.1.</u>, о сегодняшних оборотах – см. параграф <u>4.2.</u>, или о блокациях карточных трансакций– см. параграф <u>4.3.</u>

#### 4.1. Обзор зачисленных трансакций и экспорт данных

Если вы хотите просмотреть перечень уже зачисленных трансакций, нажмите на опцию **Обзор зачисленных трансакций**. На экране автоматически отобразятся зачисленные трансакции за последний месяц (30 календарных дней), совершённые на всех Счетах подключенных к системе ИБ (трансакции отсортированы по дате, независимо от счета, на который они были сделаны) – см. параграф <u>4.</u> Зачисленные трансакции можно просмотреть за последние 438 дней (около 14 месяцев) назад.

Если вам требуется другой вид операций, выберите / введите требуемые критерии выбора. Для показа трансакций должны быть заполнены или выбраны по крайней мере данные в поле Счёт клиента (автоматически устанавливается опция Все счета), поля Тип платежи (автоматически устанавливается опция Все типы) и поле Период (автоматически устанавливается опция Последний месяц):

| Поле         | Описание                                                                                                    |                         |
|--------------|----------------------------------------------------------------------------------------------------|-------------------------|
|              | Можно оставить опцию Все счета, или выбрать определен<br>определенную платежную карту или все платежные карты, транс<br>которых вы хотите просмотреть.                                 | іный Счет,<br>сакции на |
|              | Все счета                                                                                                    | *                       |
|              | Все счета                                                                                                    | ^                       |
| Счет клиента | 30009 - BU TESTOVACI KLIENT S.R.O CZK<br>40004 - BÚ TESTOVACÍ KLIENT S.R.O CZK<br>51102 - BÚC TESTOVACÍ KLIENT S.R.O EUR                                                               |                         |
|              | Все платежные карты<br>5458 54xx xxxx 2024 - BONIFAC CTVRTECNI<br>5458 54xx xxxx 8370 - ANASTAZIA TERESKOVA<br>5457 36xx xxxx 0170 - JANE DOVE<br>5458 54xx xxxx 0456 - PANKRÁC ÚTERNI | =                       |

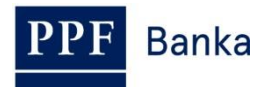

| Поле                | Описание                                                                                                    |
|---------------------|----------------------------------------------------------------------------------------------------|
| Счет<br>контрагента | Можно задать номер Счета, на который был отправлен платеж, или от которого получено инкассовое поручение.                                                                                                    |
| Код банка           | Можно задать код банка, в который был отправлен платеж, или от которого получено инкассовое поручение.                                                                                                    |
|                     | Возможные варианты:                                                                                                    |
|                     | • все – покажет все платежи, отвечающие остальным критериям;                                                                                                    |
| Типтілатежи         | • исходящая – покажет только исходящие платежи;                                                                                                    |
|                     | • входящая – покажет только входящие платежи.                                                                                                    |
|                     | Возможные варианты:                                                                                                    |
|                     | • Все типы – покажет все трансакции, отвечающие остальным критериям;                                                                                                    |
|                     | <ul> <li>Внутренние платежи – покажет все внутренние платежи (входящие и исходящие);</li> </ul>                                                                                                    |
|                     | <ul> <li>Зарубежные платежи – покажет все зарубежные платежи (входящие и исходящие);</li> </ul>                                                                                                    |
| Тип трансакции      | <ul> <li>Трансакции по картам – покажет все операции, проведенные платежными картами;</li> </ul>                                                                                                    |
|                     | <ul> <li>Наличные операции – покажет все операции в наличными (вклады и снятия);</li> </ul>                                                                                                    |
|                     | <ul> <li>Операции с ценными бумагами – покажет все трансакции совершенные<br/>на базе операций с ценными бумагами;</li> </ul>                                                                                                    |
|                     | • Остальные трансакции – покажет все банковские сборы, начисленные проценты и т.д.                                                                                                    |
|                     | Здесь по умолчанию настроен Предыдущий месяц. Возможные варианты:                                                                                                    |
|                     | <ul> <li>Предыдущий Рабочий день – покажет трансакции, зачисленные за<br/>предыдущий Банковский день;</li> </ul>                                                                                                    |
|                     | <ul> <li>Предыдущая неделя – покажет трансакции, зачисленные за последнюю календарную неделю;</li> </ul>                                                                                                    |
| Период              | <ul> <li>Текущий месяц – покажет трансакции, зачисленные в текущем<br/>календарном месяце;</li> </ul>                                                                                                    |
|                     | <ul> <li>Предыдущий месяц – покажет трансакции, зачисленные в прошлом<br/>месяце (наприм. с 19.04.12 по 19.05.12);</li> </ul>                                                                                                    |
|                     | <ul> <li>Выбрать период – здесь можно задать другой период, за который вы<br/>запрашиваете список зачисленных трансакций. Будут показаны все<br/>трансакции, зачисленные в течение данного периода. Зачисленные<br/>трансакции можно просмотреть за последние 438 дней (около 14<br/>месяцев) назад.</li> </ul> |
| Дата от - до        | Здесь можно задать период, за который вы запрашиваете список зачисленных трансакций. Будут показаны все трансакции, зачисленные в течение данного периода.                                                                                                    |
| Сумма от - до       | Здесь можно задать минимальную сумму трансакции (заполняйте только Сумма от), максимальную сумму трансакции (заполняйте только Сумма до) или границы, в которых может осуществляться данная трансакция (заполняйте оба поля)                                                                                    |

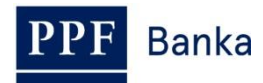

| Поле                    | Описание                                                                    |
|-------------------------|-----------------------------------------------------------------------------|
| Вариативный<br>символ   |                                                                             |
| Постоянный<br>символ    | Здесь можно задавать символы трансакций за исключением зарубежных платежей. |
| Специфический<br>символ |                                                                             |

Все уже введенные параметры вы можете удалить кнопкой **Очистить**. После введения требуемых критериев нажмите кнопку **Подтвердить**.

| Обзор зачислен          | ных трансакций   | i           |            |    |             |
|-------------------------|------------------|-------------|------------|----|-------------|
| Со счета:               | Все счета        |             | ¥          |    |             |
| Номер счета получателя: |                  | Код банка   |            |    |             |
| Тип платежа:            | все              |             | •          |    |             |
| Тип трансакции:         | Все типы         |             | ¥          |    |             |
| Период:                 | Предыдущий месяц |             | •          |    |             |
| Дата с:                 | 23.09.2017       | Дата по:    | 23.10.2017 | 28 |             |
| Сумма от:               |                  | до:         |            |    |             |
| Варнабильный символ:    |                  | Константный |            |    |             |
| Специальный символ:     |                  | символ.     |            |    |             |
|                         |                  |             |            |    |             |
| Печать Очистить         |                  |             |            |    | Подтвердить |

Система покажет все трансакции, соответствующие заданным критериям. Для каждой транзакции ниже суммы указанный её тип:

- Внутренняя внутренние входящие и исходящие платежи,
- Зарубежная зарубежные входящие и исходящие платежи,
- Карта транзакции проведенные платежными картами,
- Наличные наличные операции,
- Остальные операции с ценными бумагами,
- Ценные бумаги остальные трансакции банковские сборы, начисленные проценты и т.д.

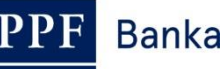

| Обзор зачи                       | сленны                   | х транс                             | акций                                                        |                |                |                                                     |          |                                   |
|----------------------------------|--------------------------|-------------------------------------|--------------------------------------------------------------|----------------|----------------|-----------------------------------------------------|----------|-----------------------------------|
| Co                               | счета: Вс                | е счета                             |                                                              |                |                | ×                                                   |          |                                   |
| Номер счета получ                | ателя:                   |                                     |                                                              | Код бан        | ка             |                                                     |          |                                   |
| Тип пл                           | атежа: ВС                | e                                   |                                                              | получате       | ng.            | •                                                   |          |                                   |
| Тип транс                        | акции: Вс                | е типы                              |                                                              |                |                | •                                                   |          |                                   |
| п                                | ериод: Пр                | едыдущий мес                        | яц                                                           |                |                | •                                                   |          |                                   |
|                                  | Дата с: 23               | .09.2017                            | 28                                                           | Дата по        | :              | 23.10.2017                                          | 28       |                                   |
| Сул                              | мма от:                  |                                     |                                                              | до:            |                |                                                     |          |                                   |
| Вариабильный с                   | имвол:                   |                                     | Константный                                                  |                |                |                                                     |          |                                   |
| Специальный с                    | имвол:                   |                                     |                                                              | CHMBO          |                |                                                     |          |                                   |
| Печать Очи                       | стить                    |                                     |                                                              |                |                |                                                     |          | Подтвердить                       |
| Дата вступления 🔺<br>Срок оплаты | Счет клиент<br>Тип счета | а Номер<br>Код ба<br>Назван         | счета контрагента<br>іка контрагента<br>не счета контрагента |                | BC<br>KC<br>CC | Информация об тр                                    | ансакции | Сумма<br>Валюта<br>Тип трансакции |
| 20.10.2017<br>20.10.2017         | 66<br>Current acc        | 0295 60533<br>ount 6000<br>HAVELK   | OVÁ                                                          |                |                | PS1710205O215898                                    |          | 0,10<br>СZК<br>Внутренняя         |
| 20.10.2017<br>02.10.2017         | 66<br>Current acc        | 0009 65656<br>ount BKTRUS<br>1/OMER | 30XXX<br>LUTFU OZGUL K                                       | IM MAD.ITH.IHR |                | IU170929GE213346<br>OUR<br>0,00<br>31,44 EUR 26,480 |          | - 832,53<br>СZК<br>Зарубежная     |

В поле Информация об транзакции в IB не отображаются все доступные данные.

Обзор зачисленных трансакций можно экспортировать, а перенесенные данные использовать для импорта сведений о трансакции в систему учета. Для экспорта показанных данных нажмите на кнопки в нижней части экрана в зависимости от выбранного формата файла – Экспорт XML или Экспорт CSV. В экспортированных файлах присутствуют все доступные данные из поля Информация об транзакции.

| 19.09.2017<br>19.09.2017 | 10009<br>Current account | 437234<br>0100 |               | 30170919GE203833<br>20170619-OBBXK30V<br>20170619-OBBXK30V | - 3.762,38<br>СZК<br>Внутренняя |
|--------------------------|--------------------------|----------------|---------------|------------------------------------------------------------|---------------------------------|
|                          |                          |                | < назад       | 1   2   3   4   5     290                                  | вперед >                        |
|                          |                          | Экспорт ХМL    | . Экспорт CSV |                                                            |                                 |

Все возможные форматы подобных файлов приведены в документе *Форматы файлов для импорта и экспорта данных в системе Интернетбанкинга АО «ППФ банка»* (см. тоже Часть I Руководства пользователя).

Заданные критерии можно менять, выбрав другие критерии в стартовой таблице и нажав на кнопку **Подтвердить**. После нажатия на кнопку **Очистить** появится перечень зачисленных трансакций за последний месяц. Данные можно также распечатать, нажав на кнопку **Печать** – печать происходит так же, как было описано в пункте <u>2.</u>

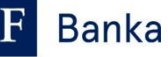

| Со счета:              | Все счета      |    |             |            | -  |  |
|------------------------|----------------|----|-------------|------------|----|--|
| омер счета получателя: |                |    | Код банка   |            |    |  |
| Тип платежа:           | все            |    |             |            | -  |  |
| Тип трансакции:        | Все типы       |    |             | Ŀ          | •  |  |
| Период:                | Предыдущий мес | яц |             | ŀ          | •  |  |
| Дата с:                | 23.09.2017     | 28 | Дата по:    | 23.10.2017 | 28 |  |
| Сумма от:              |                |    | до:         |            |    |  |
| Вариабильный символ:   |                |    | Константный |            |    |  |
| Специальный символ:    |                |    | символ:     |            |    |  |

#### 4.2. Обзор сегодняшних оборотов и экспорт данных

В опции Сегодняшние обороты вы можете просмотреть трансакции, проведенные сегодня, но еще не зачисленные (также известные, как сегодняшние движения на счете или сегодняшняя деятельность). Имеются в виду как заданные Платежные поручения, так и входящие платежи из других банков, операции с наличными и т.п.

Если сегодня не производились трансакции, список пуст.

| У Счета                         | Сегодняшни                     | е оборот                  | ы                                                       |                                  |                        |                    |                                   |
|---------------------------------|--------------------------------|---------------------------|---------------------------------------------------------|----------------------------------|------------------------|--------------------|-----------------------------------|
| 💟 История трансакций            |                                |                           |                                                         |                                  |                        |                    |                                   |
| Обзор зачисленных<br>трансакций | Счет кли                       | ента: Все сче             | та                                                      |                                  |                        | *                  |                                   |
| Сегодняшние обороты             | Номер счета контр              | агента:                   |                                                         | Код ба                           | нка                    |                    |                                   |
| Операции по картам              | Тип пла                        | все                       |                                                         | контраге                         | ента:                  | •                  |                                   |
| Выписки                         | T                              | Boe THE                   |                                                         |                                  |                        | -                  |                                   |
| Платежные поручения             | тип транса                     | акции: Тосетин            |                                                         |                                  |                        |                    |                                   |
| Платёжные карты                 | Сум                            | ма от:                    |                                                         | Сумма д                          | 10:                    |                    |                                   |
| Уведомления                     | Вариабильный си                | імвол:                    |                                                         | Констант                         | ный                    |                    |                                   |
| Э Заявления                     | Специальный си                 | мвол:                     | символ:                                                 |                                  |                        |                    |                                   |
| Переписка с банком              |                                |                           |                                                         |                                  |                        |                    |                                   |
| Настройки                       |                                |                           |                                                         |                                  |                        |                    |                                   |
| Руководства и инструкции        | Печать Очис                    | тить                      |                                                         |                                  |                        |                    | Подтвердить                       |
|                                 |                                |                           |                                                         |                                  |                        |                    |                                   |
|                                 | Дата вступления<br>Срок оплаты | Счет клиента<br>Тип счета | Номер счета кон<br>Код банка контра<br>Название счета к | трагента<br>ігента<br>онтрагента | ВС Информа<br>КС<br>СС | ация об трансакции | Сумма<br>Валюта<br>Тип трансакции |
|                                 |                                |                           |                                                         | Записей нет                      |                        |                    |                                   |
|                                 |                                |                           |                                                         |                                  |                        |                    |                                   |
|                                 |                                |                           | Эксп                                                    | орт XML Эксі                     | nopt CSV               |                    |                                   |

Если сегодня были проведенные трансакции, их можно фильтровать и экспортировать таким же образом, как зачисленные трансакции (см. параграф <u>4.1.</u>).

В фильтре сегодняшних оборотов те же критерии, как для зачисленных трансакций, за исключением периода – а это всегда сделки, которые будут зачислены сегодня.

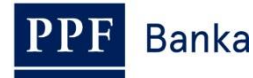

| Счет клиента :         | Все счета |              | • |  |
|------------------------|-----------|--------------|---|--|
| мер счета контрагента: |           | Код банка    |   |  |
| Тип платежа:           | все       | контрагента. | • |  |
| Тип трансакции:        | Все типы  |              | • |  |
| Сумма от:              |           | Сумма до:    |   |  |
| Вариабильный символ:   |           | Константный  |   |  |
| Специальный символ:    |           | символ:      |   |  |

#### 4.3. Операции по картам

В опции Операции по картам вы можете просмотреть трансакции проведенные платежными картами, ожидающие зачисления.

После нажатия этой опции на экране автоматически отобразятся транзакции для всех карт (трансакции сортируются по дате проведения, независимо от карты, которой были сделаны). Если нет карточных блокаций, список пуст.

| У Счета                         | Операции п      | о картал     |                |           |           |                |       |        |                |
|---------------------------------|-----------------|--------------|----------------|-----------|-----------|----------------|-------|--------|----------------|
| 😡 История трансакций            |                 |              |                |           |           |                |       |        |                |
| Обзор зачисленных<br>трансакций | Номер           | Карты: Все п | латежные карты |           |           |                | •     |        |                |
| Сегодняшние обороты             | Пе              | ериод: Пред  | ыдущий месяц   |           |           |                | •     |        |                |
| Операции по картам              |                 | Сдата: 27.08 | .2017 28       |           | До дата:  | 27.09.2017     | 28    |        |                |
| > Выписки                       |                 |              |                |           |           |                |       |        |                |
| Платежные поручения             | Сум             | ма от:       |                |           | Сумма до: |                |       |        |                |
| Платёжные карты                 |                 |              |                |           |           |                |       |        |                |
| Уведомления                     | Печать Стеј     | реть         |                |           |           |                |       |        | Показать       |
| Заявления                       |                 |              |                |           |           |                |       |        |                |
| Переписка с банком              | Дата трансакции | Номер Карты  | Счет клиента   | Тип счета | Информа   | ция об платёжи | Сумма | Валюта | Тип трансакции |
| Настройки                       |                 |              |                | Запис     | сей нет   |                |       |        |                |

Если вам требуется другой вид операций по картам (на пример только для выбранной карты), их можно фильтровать и экспортировать таким же образом, как зачисленные трансакции (см. параграф <u>4.1.</u>), с меньшим диапазоном критериев выбора.

| Операции по | картам               |      |           |            |    |  |
|-------------|----------------------|------|-----------|------------|----|--|
| Номер Кар   | гы: Все платежные ка | арты |           |            | •  |  |
| Перис       | од: Предыдущий меся  | ац   |           | 1          | •  |  |
| С да        | ra: 27.08.2017       | 28   | До дата:  | 27.09.2017 | 28 |  |
| Сумма       | от:                  |      | Сумма до: |            |    |  |

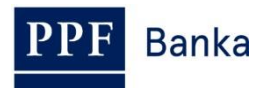

| Поле          | Описание                                                                                                    |
|---------------|----------------------------------------------------------------------------------------------------|
| Номер Карты   | Можно оставить все платежные карты или выбрать одну из них.                                                                                                    |
|               | Здесь по умолчанию настроен Последний месяц. Возможные варианты:                                                                                                    |
| Период        | • Сегодня – покажет трансакции, проведенные сегодня;                                                                                                    |
|               | • Последняя неделя – покажет трансакции, проведенные за последнюю календарную неделю;                                                                                                    |
|               | • Текущий месяц – покажет трансакции, проведенные в текущем календарном месяце;                                                                                                    |
|               | <ul> <li>Последний месяц – покажет трансакции, проведенные в прошлом<br/>месяце (например с 19.04.12 по 19.05.12);</li> </ul>                                                                                                |
|               | <ul> <li>Выбрать период – здесь можно задать другой период, за который вы<br/>запрашиваете список проведенных трансакций. Будут показаны все<br/>трансакции, проведенные в течение данного периода.</li> </ul>               |
| Дата от - до  | Здесь можно задать период, за который вы запрашиваете список проведенных трансакций. Будут показаны все трансакции, проведенные в течение данного периода.                                                                   |
| Сумма от - до | Здесь можно задать минимальную сумму трансакции (заполняйте только Сумма от), максимальную сумму трансакции (заполняйте только Сумма до) или границы, в которых может осуществляться данная трансакция (заполняйте оба поля) |

Для показа трансакций достаточно заполнить или выбрать один из параметров:

В момент получения Банком этих трансакций для зачисления, они будут удалены из списка карточных трансакций и отобразятся сначала в **Сегодняшних оборотах** (в день, когда Банк осуществляет зачисление – см. параграф <u>4.2.</u>) – а затем в **Обзоре зачисленных трансакций** (после их зачисления – см. параграф <u>4.1.</u>).